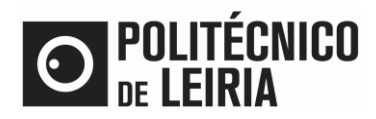

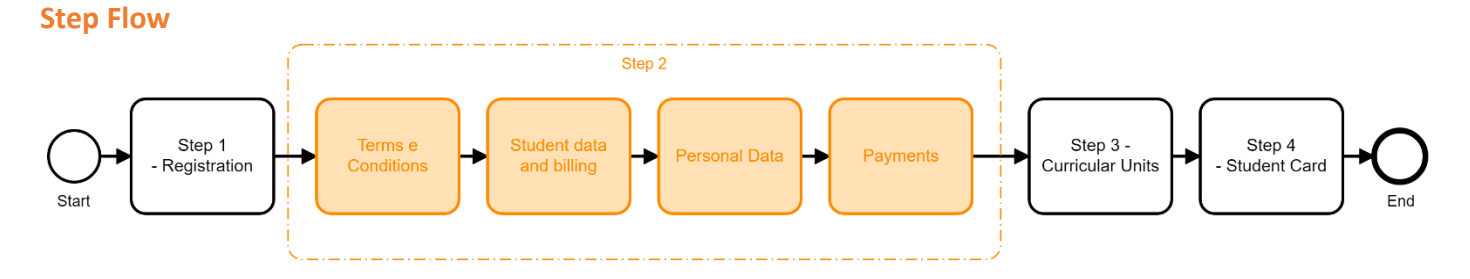

# **STEP 2: Update your data and make payments**

• After successful authentication on the <u>Student Portal</u> click on [Enrollment]

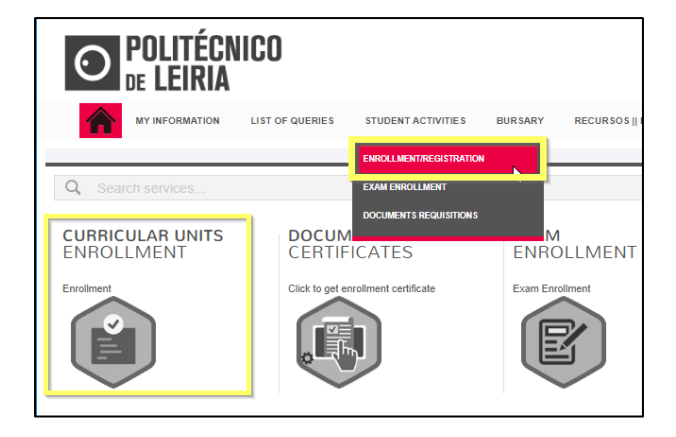

• Click on [Prepare Enrollment]

| REGISTRATION/ENROLLMENT INFORMATION<br>> Academic Year: 2021-22 [Anual]<br>> Degree: Licenciatura em Administração Pública |                                                                                                    |                    |  |  |
|----------------------------------------------------------------------------------------------------|----------------------------------------------------------------------------------------------------|--------------------|--|--|
| Registration/Enro<br>Degree:                                                                                               | oliment: 2<br>Licenciatura em Administração Pública                                                                             |                    |  |  |
| status:<br>Notices                                                                                                    | Your pre-enrollment data is prepared.                                                                                           |                    |  |  |
| <ul> <li>You may prepa</li> <li>The selection of</li> </ul>                                                                | are your enrollment until 31-05-2021 23:59:00.<br>of curricular units will be made available from August 17th to September 3rd. | PREPARE ENROLLMENT |  |  |

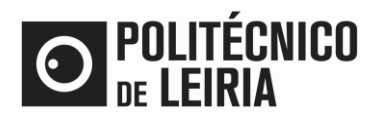

#### • Accept the Terms and Conditions and click on [Proceed]

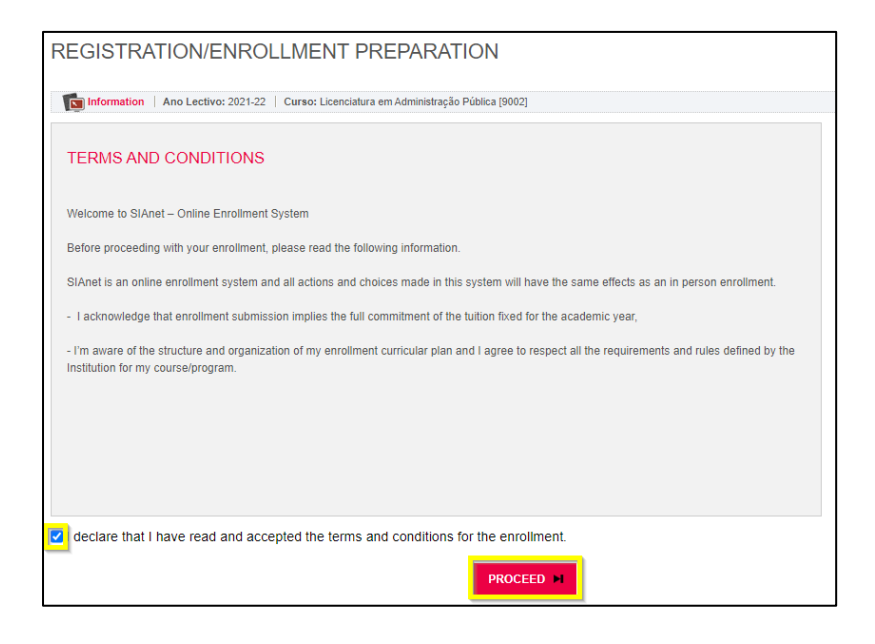

#### • Fill in your information. Click on [Confirm] If you are a Foreign student on Social Scholarship Fund select [No]

| REGISTRATION                                             | I/ENROLLMENT PREPARATION                                                                                                    |         |
|----------------------------------------------------------|----------------------------------------------------------------------------------------------------|---------|
| Information Ano Le                                       | ctivo: 2021-22   Curso: Licenciatura em Administração Pública [9002]                                                                                                    |         |
| This process will register/<br>This can even include the | enroll your intention of enrollment and generate all necessary information.<br>generation of due payments that will have to be payed until the registration/enrollment phase |         |
| Student data                                             |                                                                                                    |         |
| Name*                                                    | Tables Independent                                                                                                    |         |
| Mode Study                                               | Full time student                                                                                                    |         |
| Social Scholarship fund*                                 | $\bigcirc$ Yes (This scholarship is not available for international student.)                                                                                                |         |
|                                                          | No No                                                                                                    |         |
|                                                          |                                                                                                    |         |
| Invoice data                                             |                                                                                                    |         |
| Fiscal data*                                             | O Portuguese   Foreign                                                                                                    |         |
| Country address*                                         | BRAZIL, FEDERATIVE REPUBLIC                                                                                                    |         |
| Residence address*                                       | Rectation (CORT) (presentation in the second                                                                                                    |         |
|                                                          |                                                                                                    |         |
|                                                          |                                                                                                    | CONFIRM |

• Click on [Online Payments] or on [Enrollment Form] to fill in the required information.

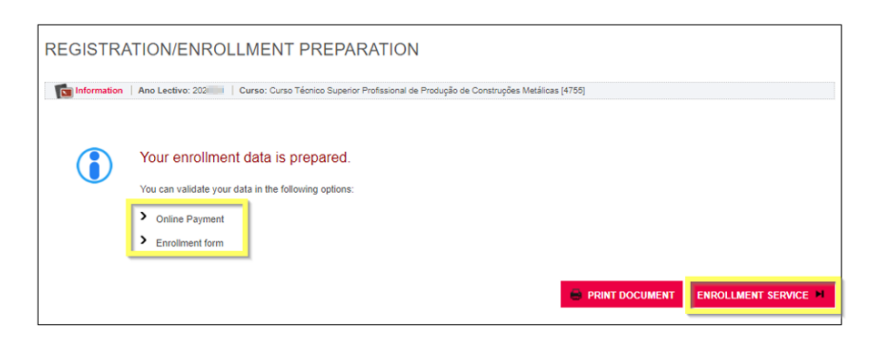

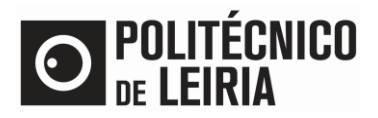

- To choose the Curricular Units you want to attend, click on [Enrollment Service]. To proceed, you need to:
  - Regularize your Financial Status
  - Update personal data

# **Update Personal Data**

• Click on [Personal Data]

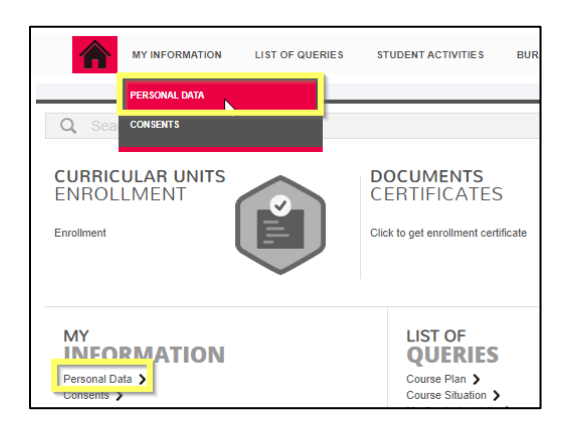

- Fill the mandatory fields (marked with \*) on the [Student Personal Data], [Academic Data] and [Parents Data].
  - Please select a passport style photo.
  - If you are a foreign student fill the Social Security Number with 9 to 11 numbers, eg. '999999999' and the Fiscal Number with '999999990'

| PERSONAL DATA                                                     |                                               |                        |                       |
|-------------------------------------------------------------------|-----------------------------------------------|------------------------|-----------------------|
| Course:<br>[8140] Licenciatura em Dietética e Nutrição<br>Student |                                               |                        |                       |
| [52]                                                              |                                               |                        |                       |
|                                                                   | HISTORIC MIFARE CGD                           | SUBMIT REQUEST TO CHAN | GE YOUR PERSONAL DATA |
| Student personal data Academic data Parents data                  |                                               |                        |                       |
| Personal Data                                                     |                                               |                        |                       |
| Photo*                                                            | Escolher ficheiro Nenhum ficheiro selecionado |                        | X Clear               |
|                                                                   | Maximum size of the upload is 1024Kb per file |                        |                       |
| Date of birth*                                                    | 09/11/2000                                    |                        |                       |
| Gender*                                                           | Male  Female                                  |                        |                       |
| Marital status*                                                   | Single                                        | ~                      |                       |
| Identification type*                                              | Passaporte                                    | *                      | ?                     |

• Click on [Submit request to change your personal data] The photograph will be in the 'pending' state for later validation by the Academic Services.

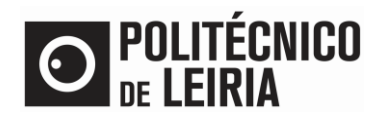

#### **Make Payments**

• Click on [Payments]

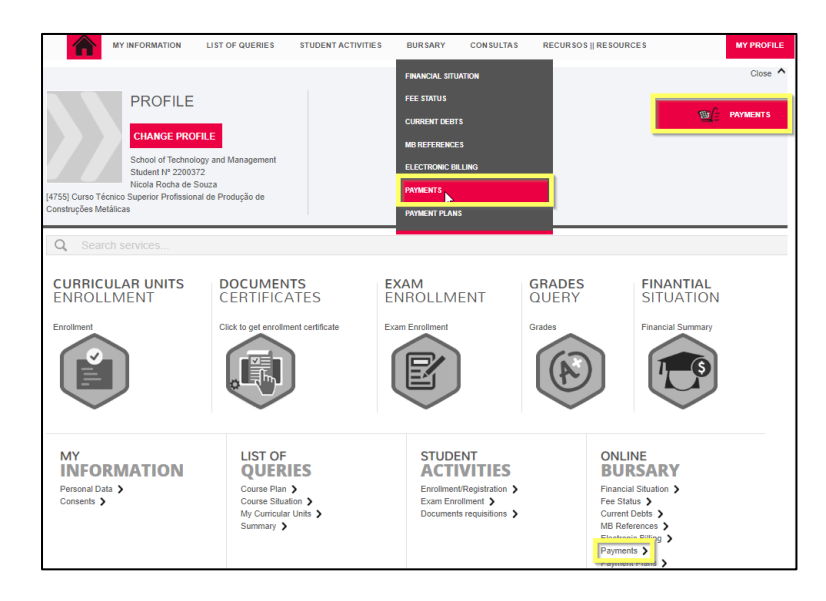

• Select the items you want to pay for. Click on [Items to pay]

| 1-Select Items 2 - Payment Method 3 - Confirmation 4 - Payment Res       | alt        |                       |  |  |  |  |  |  |
|--------------------------------------------------------------------------|------------|-----------------------|--|--|--|--|--|--|
|                                                                          |            |                       |  |  |  |  |  |  |
| Type to search                                                           |            | Export to Excel       |  |  |  |  |  |  |
| Items List                                                               | Due Date   | Total Price Reference |  |  |  |  |  |  |
| 1ª prestação de propina (1º momento) - 1º ciclo (Internacional)- 2021-22 | 2021-05-06 | 600 EUR -             |  |  |  |  |  |  |
| Seguro Escolar/School Insurance                                          | 2021-05-06 | 3 EUR -               |  |  |  |  |  |  |
| Taxa de matrícula - Estudante Internacional                              | 2021-05-06 | 500 EUR -             |  |  |  |  |  |  |
| 1ª prestação de propina (2º momento) - 1º ciclo (Internacional)- 2021-22 | 2021-09-04 | 600 EUR -             |  |  |  |  |  |  |
| 2ª prestação de propina - 1º ciclo (Internacional)- 2021-22              | 2021-11-10 | 300 EUR -             |  |  |  |  |  |  |
| 3ª prestação de propina - 1º ciclo (Internacional)- 2021-22              | 2021-12-10 | 300 EUR -             |  |  |  |  |  |  |
| 4ª prestação de propina - 1º ciclo (Internacional)- 2021-22              | 2022-01-10 | 300 EUR -             |  |  |  |  |  |  |
| 5ª prestação de propina - 1º ciclo (Internacional)- 2021-22              | 2022-02-10 | 300 EUR -             |  |  |  |  |  |  |
| 6ª prestação de propina - 1º ciclo (Internacional)- 2021-22              | 2022-03-10 | 300 EUR -             |  |  |  |  |  |  |
| 7ª prestação de propina - 1º ciclo (Internacional)- 2021-22              | 2022-04-10 | 300 EUR -             |  |  |  |  |  |  |
|                                                                          |            | TOTAL PRICE: 3.00 EUR |  |  |  |  |  |  |
|                                                                          |            |                       |  |  |  |  |  |  |
|                                                                          |            |                       |  |  |  |  |  |  |
| 1 OF 4 SECTIONS                                                          | C PREVIOUS | STOPAY > CANCEL 🗶     |  |  |  |  |  |  |
|                                                                          |            |                       |  |  |  |  |  |  |

• Click on [Choose Payment Method]. Select MB References (ATM) or Credit Card and click on [Next]

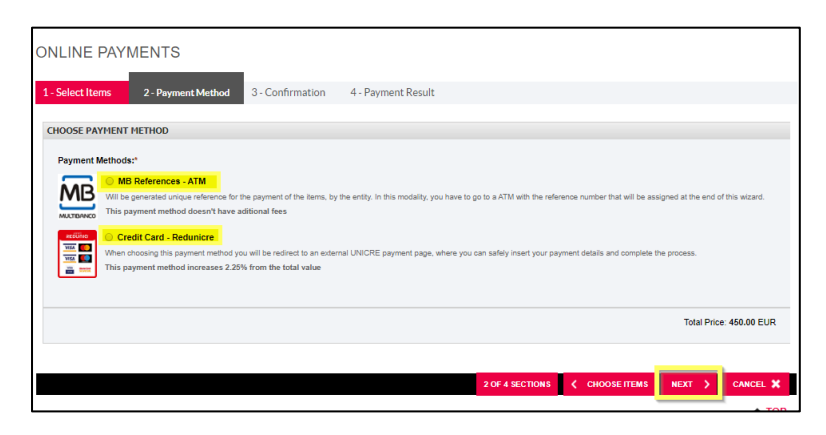

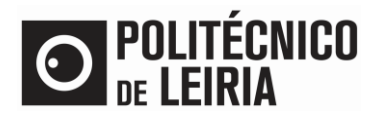

- Click on [Confirm] to:
  - Generate a single MB Reference (ATM)
  - Or to be redirected to an Electronic Payment Terminal (Only applicable to Credit Card Payment).

| ONLINE PAYMENTS                                                                                           |                                         |                                  |           |  |  |  |  |
|----------------------------------------------------------------------------------------------------|-----------------------------------------|----------------------------------|-----------|--|--|--|--|
|                                                                                                    |                                         |                                  |           |  |  |  |  |
| 1 - Select Items 2 - Payment Method 3 - Confirmation 4 - Payment Result                                   |                                         |                                  |           |  |  |  |  |
| CONFIRM PAYMENT DATA                                                                                      |                                         |                                  |           |  |  |  |  |
| Items List                                                                                                | Due Date                                | Total Price                      | Reference |  |  |  |  |
| 3ª prestação de propina - TeSP (Internacional)- 2020-21                                                   | 2020-11-10                              | 225 EUR                          | MB        |  |  |  |  |
| 4ª prestação de propina - TeSP (Internacional)- 2020-21                                                   | 2020-12-10                              | 225 EUR                          | MB        |  |  |  |  |
|                                                                                                    |                                         |                                  |           |  |  |  |  |
| MB References - ATM                                                                                       |                                         |                                  |           |  |  |  |  |
| Will be generated unique reference for the payment of the items by the entity. In this modality, you have | e to go to a ATM with the reference num | ber that will be assigned at the | e end of  |  |  |  |  |
| MUCTBANCO this wizard.                                                                                    |                                         |                                  |           |  |  |  |  |
|                                                                                                    |                                         |                                  |           |  |  |  |  |
| If there are references associated to the selected items, these will be deleted with this new assignment. |                                         |                                  |           |  |  |  |  |
|                                                                                                    |                                         |                                  |           |  |  |  |  |
|                                                                                                    |                                         |                                  |           |  |  |  |  |
|                                                                                                    |                                         | PAYMENT VALUE: 45                | 0.00 EUR  |  |  |  |  |
|                                                                                                    |                                         |                                  |           |  |  |  |  |
|                                                                                                    |                                         |                                  |           |  |  |  |  |
| 3 OF 4 SECTIONS                                                                                           | CHOOSE PAYMENT METHOD                   | CONFIRM > CAN                    | ICEL 🗙    |  |  |  |  |
|                                                                                                    |                                         |                                  |           |  |  |  |  |

✓ Once these steps are complete, you can download the Proof of Registration Document, following the instruction in the <u>Guide for Obtaining Online Documents</u>

Consult the stages of the Registration and Enrollment process in the "Step Guide"

If you need help from the Academic Services of the Polytechnic of Leiria, contact us at <a href="mailto:academicos@ipleiria.pt">academicos@ipleiria.pt</a>